# ClubRunner

Help Articles > Nova > Smart List > How do I create a Smart List?

## How do I create a Smart List?

Michael M. - 2025-07-09 - Smart List

A Smart List is a dynamic group of contacts based on filters you define, such as position, access role, membership status or other profile fields. Once set up, the list updates automatically whenever someone meets or no longer meets the conditions you've selected based on the filters. This makes it easy to send emails, exports, or bulk actions without manually managing the list each time.

Smartlists can be created for use within:

- Email Message Center: Allows you to send emails to members and contacts within your organization. Instead of manually selecting recipients each time, Smart Lists let you define a reusable group of recipients based on specific criteria.
- Export: The Export feature allows you to download member and contact data such as names, emails, member ID, along with any other profile information you need. Using a Smart List with Export lets you quickly gather data in an Excel format.
- Batch orders: A Batch Order is a quick way to apply the same or varying financial charges to multiple members at once for items such as membership, product sales and donations. Smart Lists ensure that charges are applied to the correct recipients based on your criteria.

#### Note

You must have the Administrator role to create or manage Smart Lists.

To create a Smart List, follow the instructions below:

- Log in to your account through your club homepage, then click on Member Area on the top right under your club banner. <u>Alternatively, click here to go directly to</u> <u>the ClubRunner login page.</u>
- 2. On the left-hand menu, click on Settings.

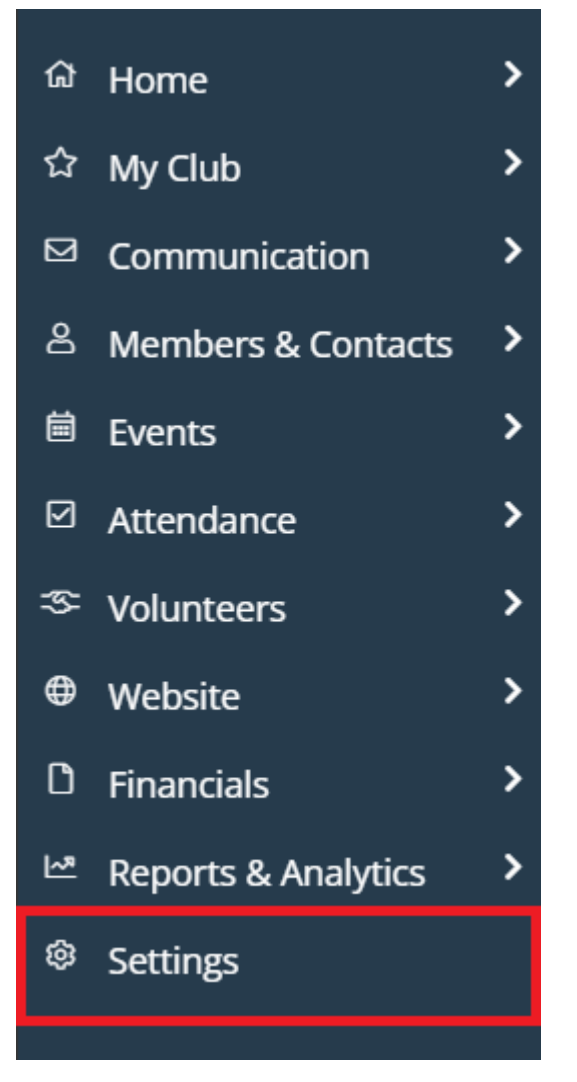

3. Click on **Smart Lists** under the Workflow & Automation section.

## Membership and Data

| Membership and Data      | Communication | Engagement | Website & Branding   | Financial    | Account Setup |  |
|--------------------------|---------------|------------|----------------------|--------------|---------------|--|
|                          |               |            |                      |              |               |  |
| MEMBERSHIP MANAG         | EMENT         |            | DATA ADMINISTRATI    | ON           |               |  |
| Executives and Directors |               |            | Participation Points |              |               |  |
|                          |               |            | Member Designations  |              |               |  |
|                          |               |            | GDPR Pseudo Anonymiz | ation        |               |  |
| RUNTEGRATION             |               |            | Entity Notes         |              |               |  |
| RHNTEGRATION             |               |            | Bulk Actions Log     |              |               |  |
| Settings                 |               |            | Member Dashboard We  | lcome Messag | e             |  |
|                          |               |            | Custom Member Fields |              |               |  |
|                          |               |            | Export Preset        |              |               |  |
|                          |               |            | Field Sets           |              |               |  |
|                          |               |            |                      |              |               |  |
|                          |               |            |                      |              |               |  |
|                          |               |            | WORKFLOW & AUTO      | MATION       |               |  |
|                          |               |            | Smart Lists          |              |               |  |
|                          |               |            | Automation Settings  |              |               |  |

4. You will now be on the Smart Lists page, where you will see a list of your currently available Smart Lists. Click the **drop-down arrow** under the Actions column to see options to edit existing Smart Lists, create a copy to work from, or hide a Smart List. To create a brand new Smart List, click the **Add** button in the top right-hand corner.

## Smart Lists

| ٩ | Search                            | Display 25                                                    | records                     |         |
|---|-----------------------------------|---------------------------------------------------------------|-----------------------------|---------|
|   | NAME *                            |                                                               | RECORD<br>TYPE <del>-</del> | ACTIONS |
| ÷ | Active and Honorary Members (All) | List of all active and honorary members with any member type. | Person                      | •       |

 Create a name for your new Smart List, then select where you would like the Smart List to be accessible from. You may choose multiple selections from the following options: Email, Groups, Exports, Batch Orders. Once you have made your selections, click **Continue**.

# Add Smart List

| Name *          | New Smart List                 |          |
|-----------------|--------------------------------|----------|
| Available In *😮 | Email <b>x</b> Groups <b>x</b> | ~        |
|                 |                                | Continue |

6. On the following page you'll have options for adding filters to the Smart List. Each filter you add will remove contact records from the Smart List if they do not align to your chosen filter criteria. You may add as many filters as you wish. Click Add Filter to add one of the following filter types:

# Edit Smart List New Smart List

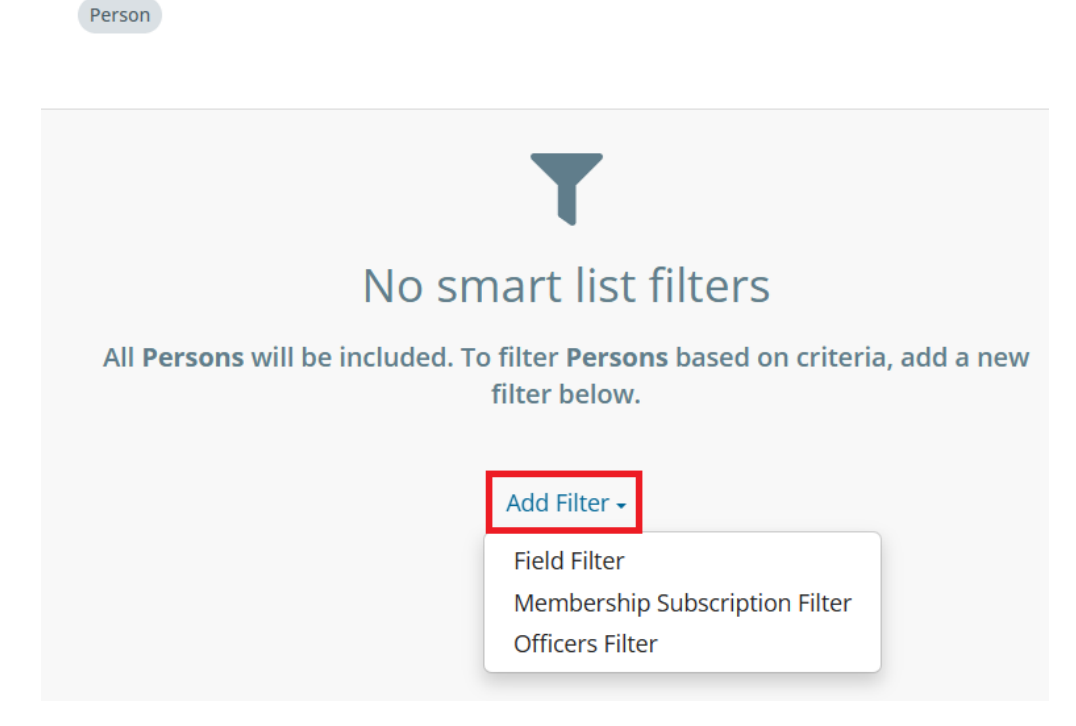

Field Filter: This filter allows you to specify contact records if they meet the conditions of selected profile data. You can select the field groups of "Person", "Friend Of", or "Prospect Referred by", then select which profile field you would like to include in the filter. Examples of profile fields are: Address, Birthday, Rotary Join Date, Prospect Score, Tags, and many more. You can type into the field box to search for specific fields. Once you have selected a field, you will see additional filtering options specific to that field type.

| 8 Field                                                                                           |              |
|---------------------------------------------------------------------------------------------------|--------------|
| Person                                                                                            | ~            |
| Membership Success                                                                                | ~            |
| Person                                                                                            |              |
| ✓ Membership Success Invited<br>To Join Email                                                     | Add Filter - |
| MSInvitedToJoinEmail                                                                              |              |
| Membership Success Joined<br>Email<br>MSJoinedEmail                                               |              |
| <ul> <li>Membership Success Pending<br/>Response Email</li> <li>MSPendingResponseEmail</li> </ul> | 3            |

The example below shows a Field Filter for members who were created before the start of the current calendar year.

| Field CreatedOn                        |   |        |   |   |
|----------------------------------------|---|--------|---|---|
| Person                                 | ~ |        |   |   |
| CreatedOn                              | ~ | before |   | ~ |
| Start of Calendar Year $\sim$ - $\sim$ | 0 | Day(s) | ~ |   |

 Membership Subscription Filter: This filter includes records based on their membership subscription status. Click on **Filter By** to open a drop-down menu of options, such as Subscription Type, Membership Type, Price Plan, and more. Once you have selected a field, you will see additional filtering options specific to that field type. You can add additional criteria by clicking **Add Criteria**, and at the top of the filter you can choose whether the filter will include records that fit all or any of the criteria you included.

| Membership Subscriptions              |                         | × |
|---------------------------------------|-------------------------|---|
| Persons with subscriptions that match | h All 🗸 criteria below. |   |
|                                       |                         |   |
| Filter By 🗸 🗸                         | ×                       |   |
| Subscription Exists                   |                         |   |
| Subscription Status                   |                         |   |
| Subscription Type                     |                         |   |
| Membership Type                       | Add Filter <del>-</del> |   |
| Price Plan                            |                         |   |
| Joined On                             |                         |   |
| Applied On                            |                         |   |
| Approved On                           |                         |   |
| Starts On                             |                         |   |

The example below shows a Membership Subscription Filter for Honorary members who have renewed within the past 90 days.

|                              | ions      |                         |   |   |
|------------------------------|-----------|-------------------------|---|---|
| Persons with subscriptions t | hat match | All v criteria below.   |   |   |
| Membership Type              | ~         | is one of v             |   |   |
| Honorary ×                   | ~         | ×                       |   |   |
| AND                          |           |                         |   |   |
| Renewed                      | $\sim$    | within the last 90 days | ~ | × |

 Officers Filter: This filter works similarly to the Membership Subscription Filter, but includes records based on their positions as Club Officers.

| a Officers                                    | ×                       |
|-----------------------------------------------|-------------------------|
| Find Persons with officer positions th below. | at match All v criteria |
| Filter By 🗸 🗸                                 | ×                       |
| Is Officer                                    | 1                       |
| Is Not Officer                                |                         |
| Term Start                                    |                         |
| Term End                                      | Add Filter -            |

The example below shows an Officers Filter for all club Secretaries from past terms.

| ଣ୍ଡି Officers                                                             | × |
|---------------------------------------------------------------------------|---|
| Find Persons with officer positions that match $All \sim$ criteria below. |   |
| Is Officer v Secretary × v                                                |   |
| Term v Past v x                                                           |   |
| Add Criteria                                                              |   |

 Click the X in the corner of any included filters to remove them from your Smart List. At any point, you can click **Preview** to show which records are in the Smart List based on the included filters.

### Edit Smart List New Smart List

| Person                                |           |   | Preview Save          |
|---------------------------------------|-----------|---|-----------------------|
|                                       |           |   | > Smart List Settings |
| වේ Officers                           |           | × | Properties Export     |
| Find Persons with officer positions t | nat match |   |                       |
| All v criteria below.                 |           |   | Smart List Details    |
|                                       |           |   | Name *                |
|                                       |           |   | New Smart List        |
| Is Officer                            | -         |   | Description           |
| Other ×                               | Term      | ~ |                       |
| Current 🗸 🗙                           |           |   | 6                     |
|                                       |           |   | Match Criteria        |
| AND                                   |           |   | All ~                 |
| Is Not Officer                        | ,         |   |                       |
|                                       |           |   | Access                |
| President Elect ×                     | Term      | ~ | Permissions 😮         |
| Future 🗸 🗙                            |           |   | Select role(s) ~      |
|                                       |           |   | Available In *3       |
| Add Criteria                          |           |   | Email × Groups × ~    |

#### Note

Using one filter will include users that match that specific condition.

By default, adding multiple filters uses AND logic. Only users who meet all conditions will be included.

For example, your Smart List might include: People who live in California AND Have an active membership AND Hold an officer role

Only individuals who meet all three of these conditions will appear in the Smart List.

8. Once you have added all of the filters you wish to include in this Smart List, there are additional options on the right-hand side of the page. On the Properties tab you can edit the name of the Smart List and add a brief description to explain its purpose. You can also select whether the Smart List should include matches for all of the applied filters, or any of the applied filters. If using the "any" option, the AND logic in multiple filters will be treated as OR.

| • | Smart List Settings |
|---|---------------------|
|   | Properties Export   |
|   | Smart List Details  |
|   | Name *              |
|   |                     |
|   |                     |
|   |                     |
|   | Match Criteria      |
|   | All ~               |

9. In the Access details you can leave the **Permissions** section blank if the Smart List is available for all roles to use, or click into it to select specific roles that will have access. You can also edit the **Available In** options that you set when creating the Smart List. Click into the drop-down field below **Grouping** to select how the Smart List results should be grouped in email lists.

| Access                         |     |
|--------------------------------|-----|
| Permissions 😮                  |     |
| Club Admins ×                  | ~   |
| Available In *                 |     |
| Email <b>×</b> Groups <b>×</b> | ~   |
| Grouping                       |     |
| Group By 😮                     |     |
| Birthday                       | × ~ |

10. On the Export tab you can generate a csv file that includes information for all records fitting your current filters. You can select which information about each record is included in the export by selecting a field set from the drop-down menu, or leave it

blank to include all information for each record type. Click **Export** to generate the exported file.

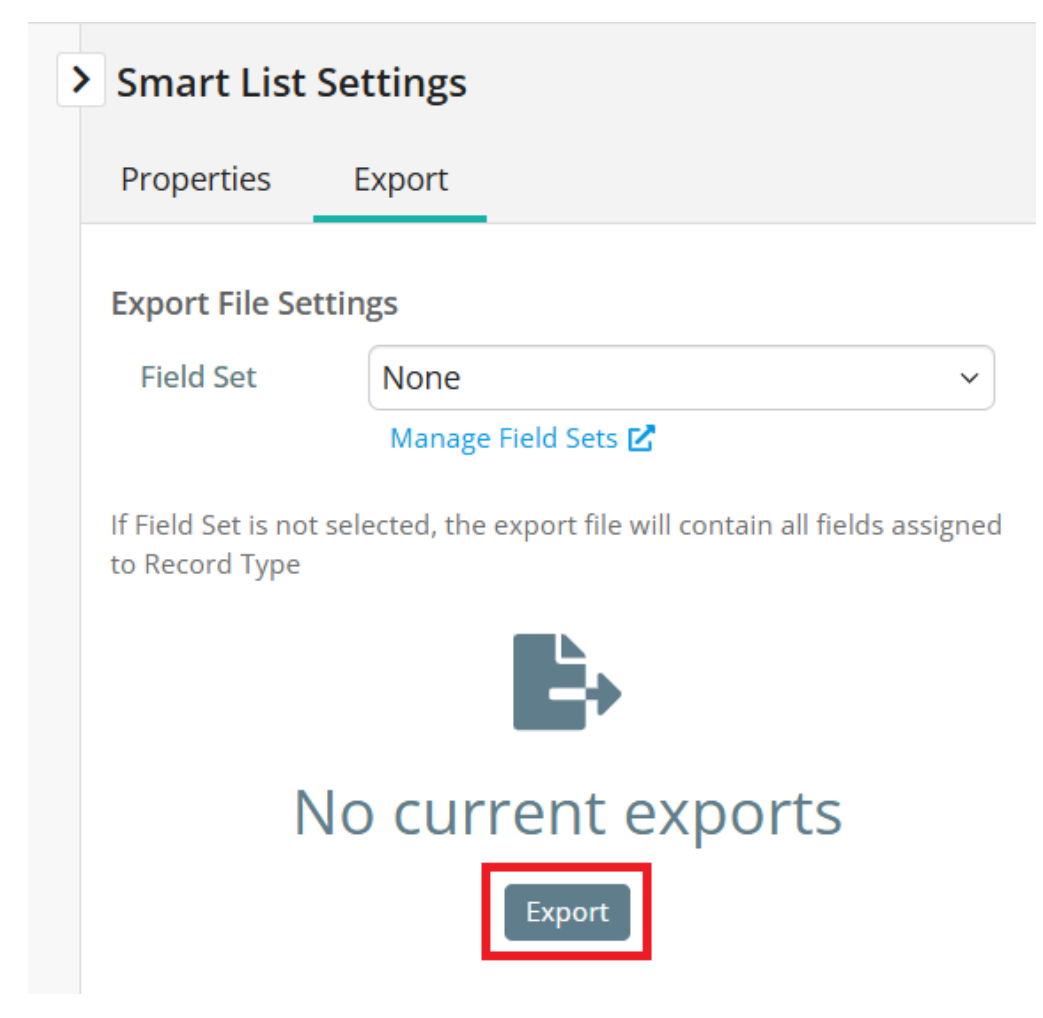

11. When you have included all your desired filters and settings, click **Save** in the top right-hand corner to finish creating your new Smart List.

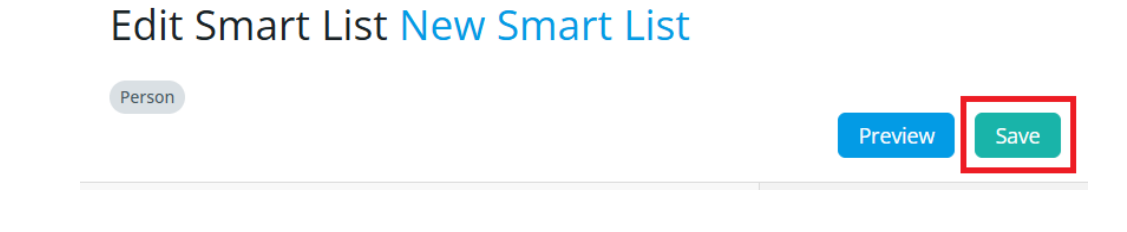